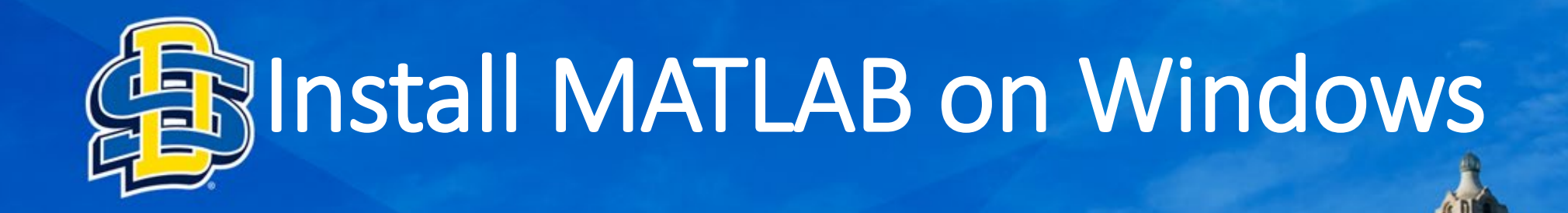

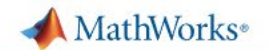

South Dakota State University

Get Software Learn MATLAB Teach with MATLAB What's New

MATLAB Access and Support for Everyone at South Dakota State University

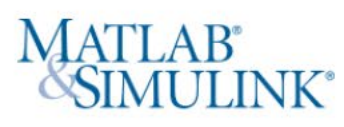

ANMA

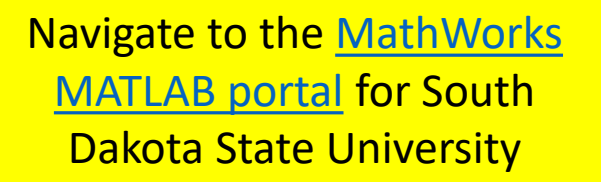

### MATLAB and Simulink are

- used in 100,000+ companies from market leaders to startups
- referenced in 4 million+ research citations
- Where will MATLAB and Simulink take you?

## Get MATLAB and Simulink

See list of available products

### Desktop. Online. Mobile.

Free through your school's license.

### Sign in to get started

We will not sell or rent your personal contact information. See our <u>privacy policy</u> for details.

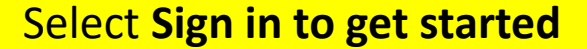

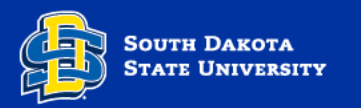

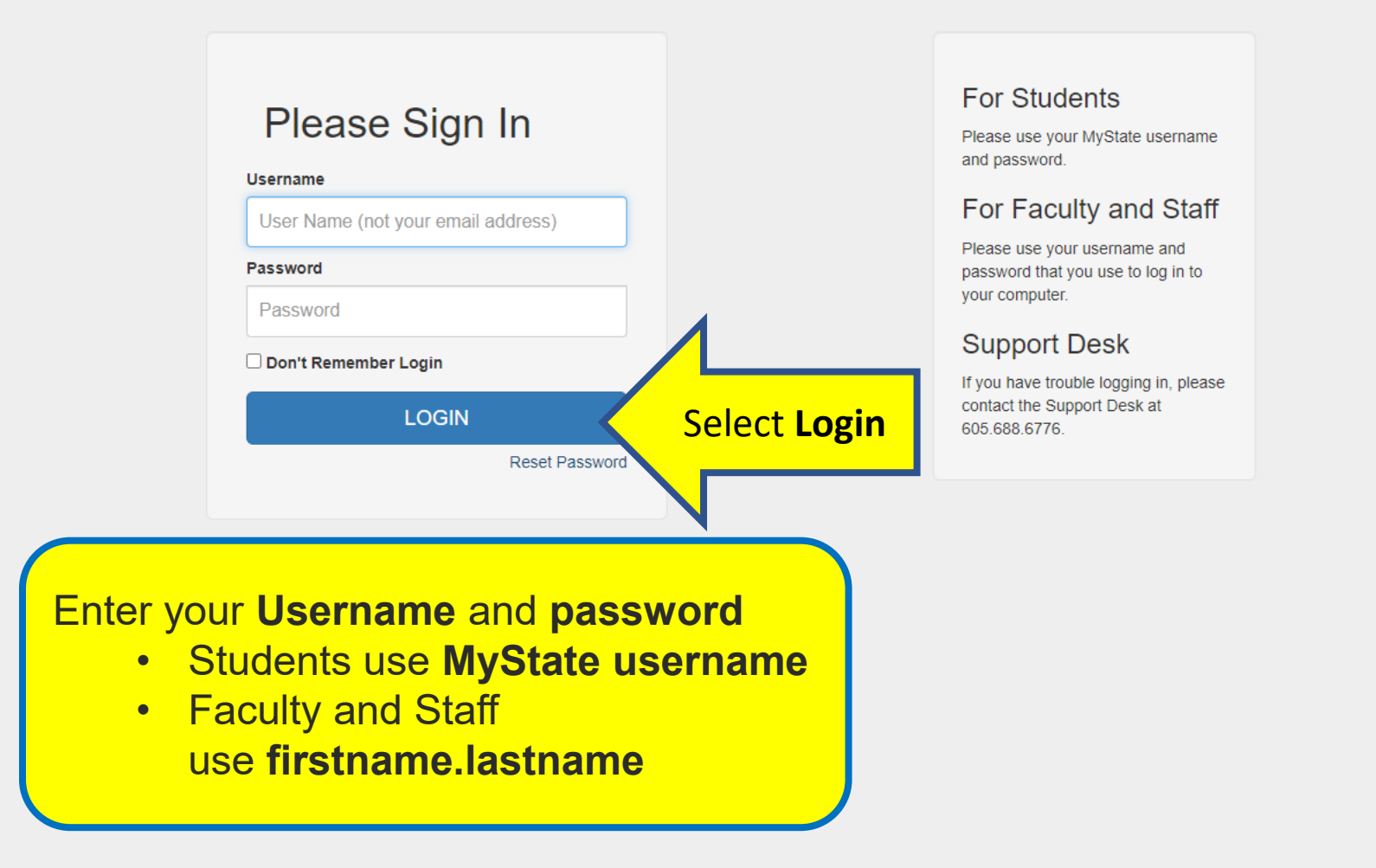

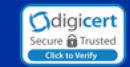

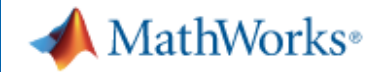

# MathWorks Account

To download MATLAB, a MathWorks Account is required.

MathWorks is pleased to provide a special license to you as a member of South Dakota State University. This license is intended to be used only for academic/course work and not for commercial purposes.

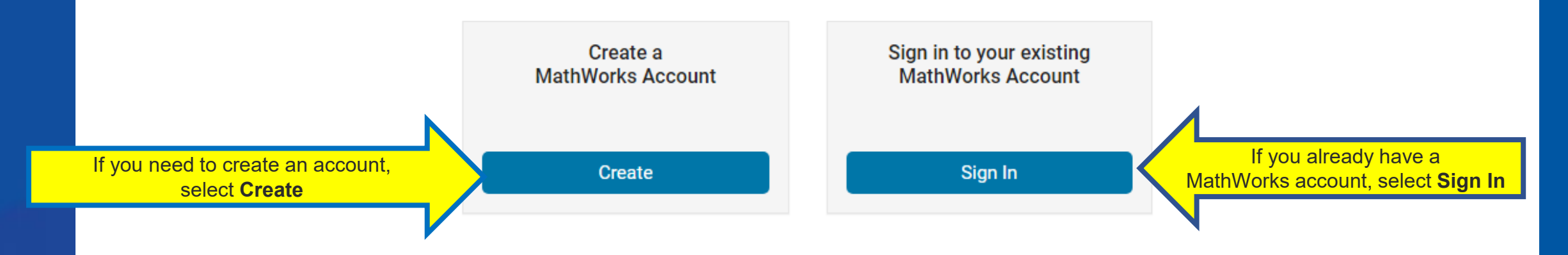

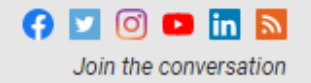

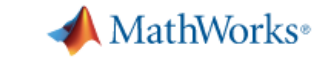

# **Create a MathWorks Account**

# To finish creating your profile, provide the following information:

We recommend using a password different from your university account.

| To finish creating your profile, |    |
|----------------------------------|----|
| provide the following informatio | n: |

| Email Address             | thomas.anderson @jacks.sdstate.edu     | 0 |
|---------------------------|----------------------------------------|---|
| First Name                | Thomas                                 |   |
| Last Name                 | Anderson                               |   |
| Password                  |                                        | ۲ |
| Password Confirmation     |                                        | ۲ |
| Location                  | Select one                             | ~ |
| Department                | Select one                             | ~ |
| What describes your role? | Select one                             | ~ |
| School / University       | South Dakota State University          |   |
|                           | I accept the Online Services Agreement |   |

We will not sell or rent your personal contact information Create See our privacy policy for details.

Create

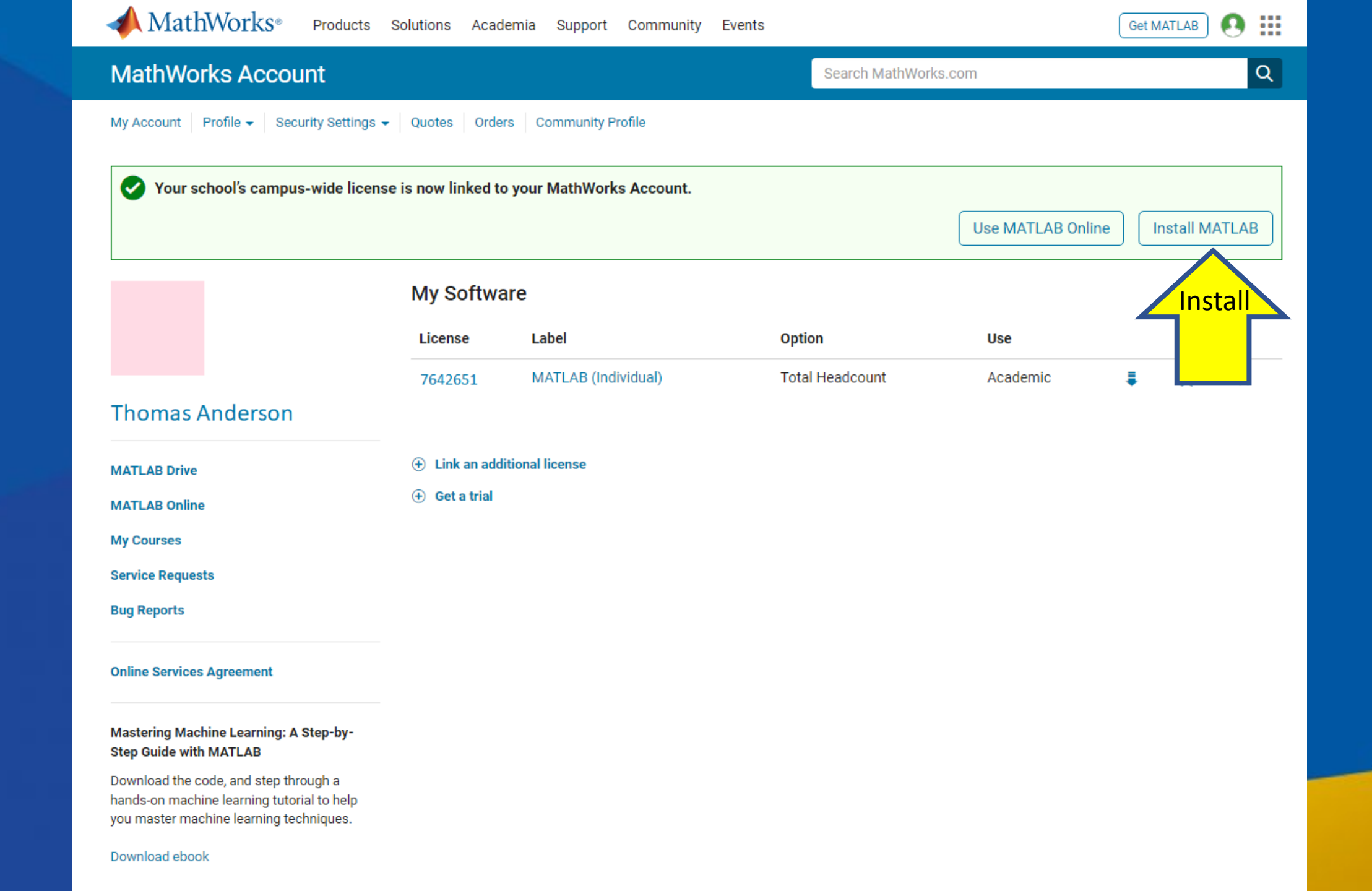

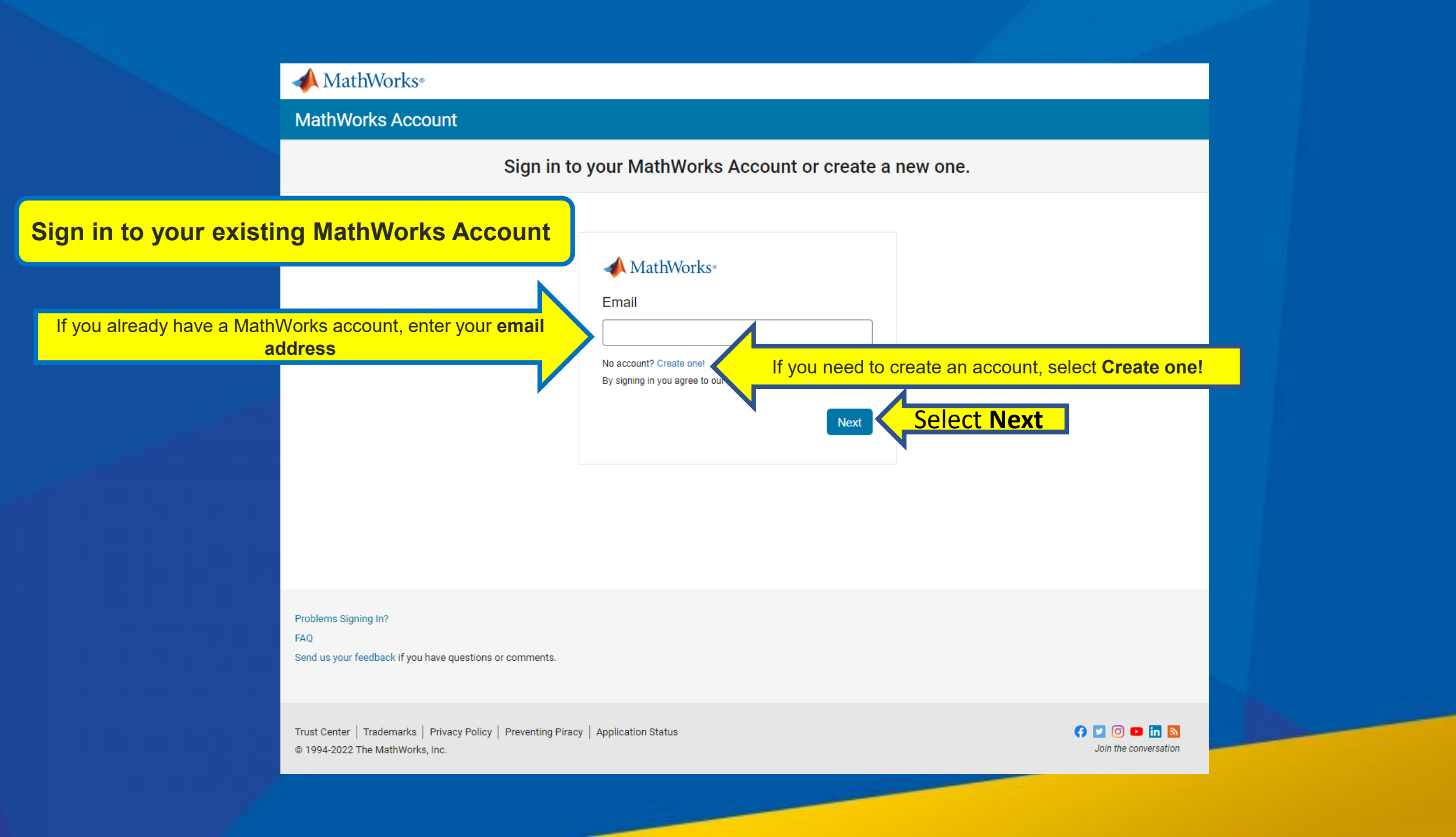

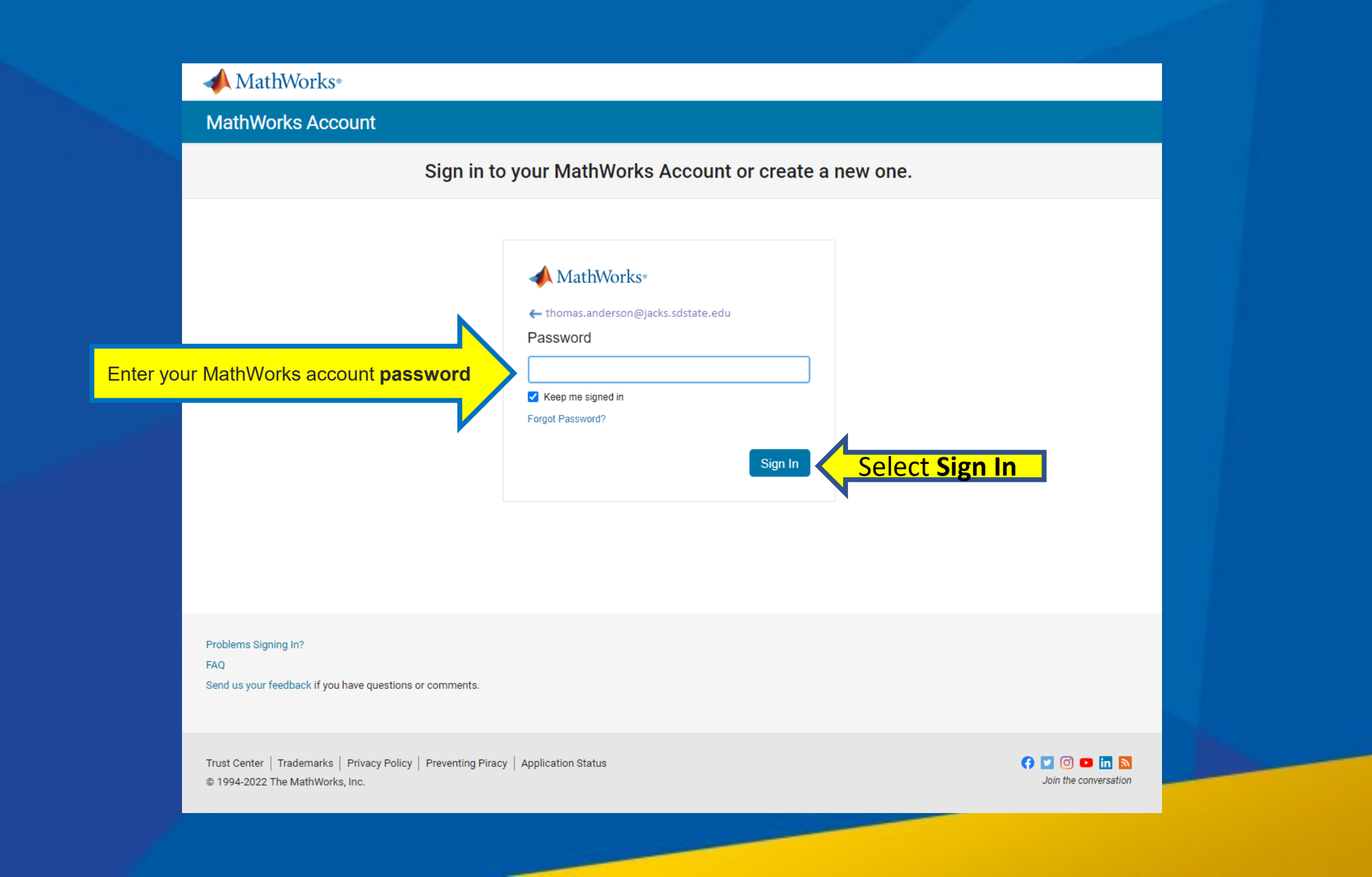

| MathWorks®                                                |                                                                               |                                                                         |
|-----------------------------------------------------------|-------------------------------------------------------------------------------|-------------------------------------------------------------------------|
| Downloads                                                 |                                                                               |                                                                         |
| FAQ Installation and Licensing                            | Help                                                                          | 📞 Contact support                                                       |
| Select Release<br>R2021b<br>R2021a<br>R2020b<br>Show More | R2021b<br>Get MATLAB and Simulink Products                                    | About R2021b<br>Latest Features<br>Release Notes<br>System Requirements |
| Select Download for W                                     | Download for Windows<br>(197 MB)<br>Includes R2021b Update 3<br>(17 Feb 2022) |                                                                         |
| C United States                                           |                                                                               | <ul> <li></li></ul>                                                     |

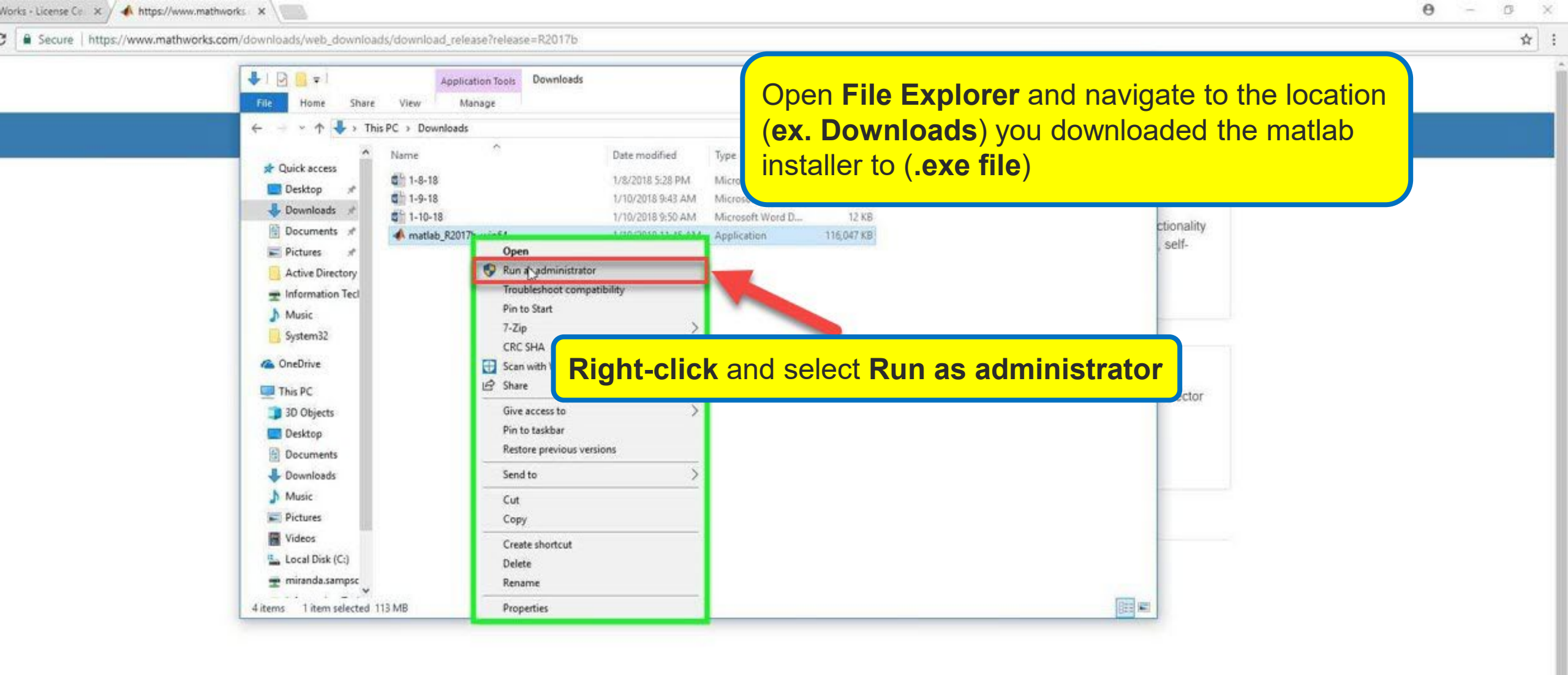

Licensed Downloads FAQ Triats FAQ Download & Install Troubleshooting Contact Support

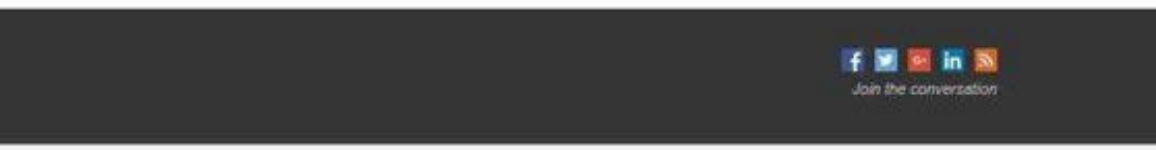

Patente | Trademarke | Privacy Policy | Preventing Pira

United States

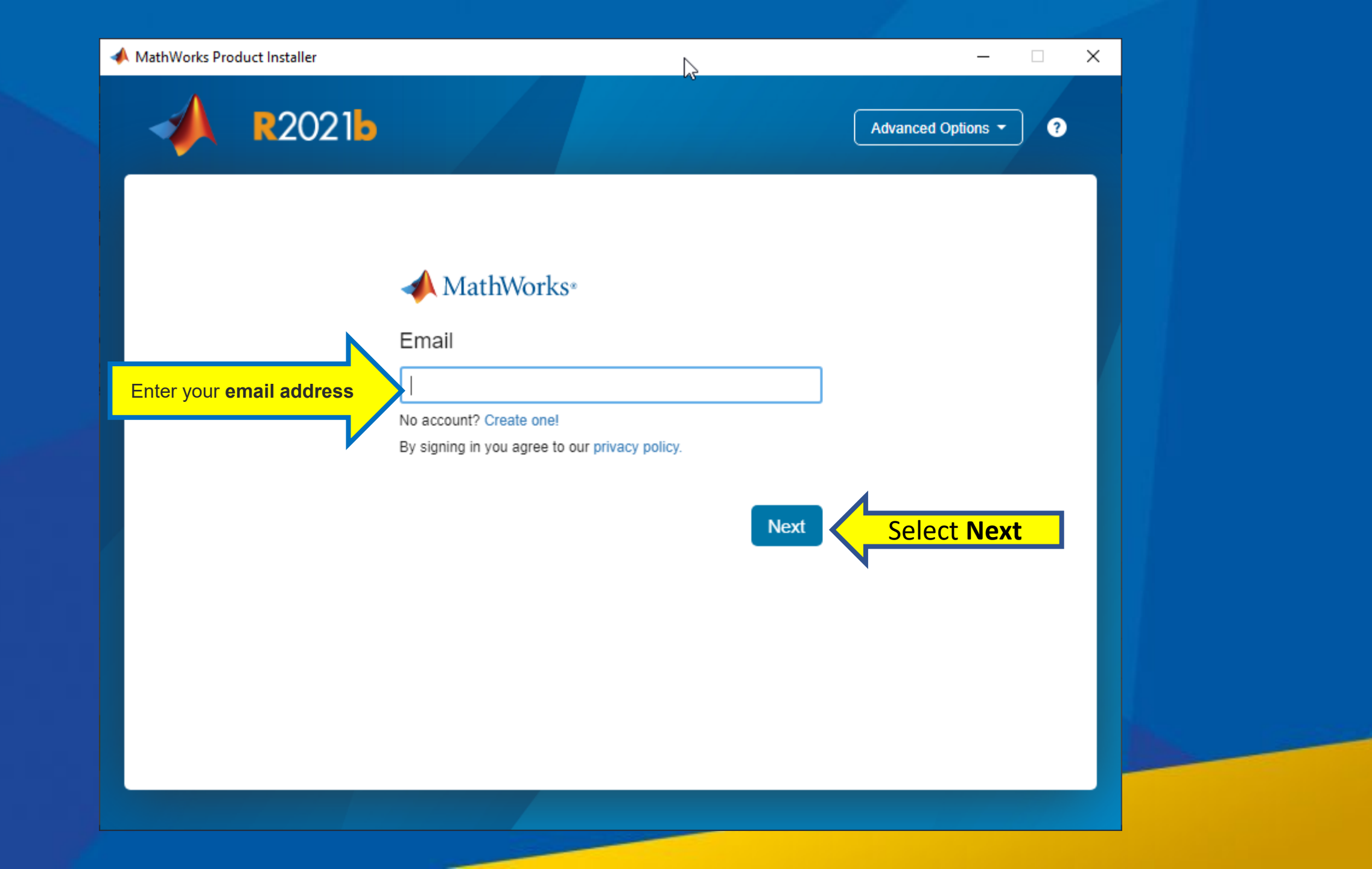

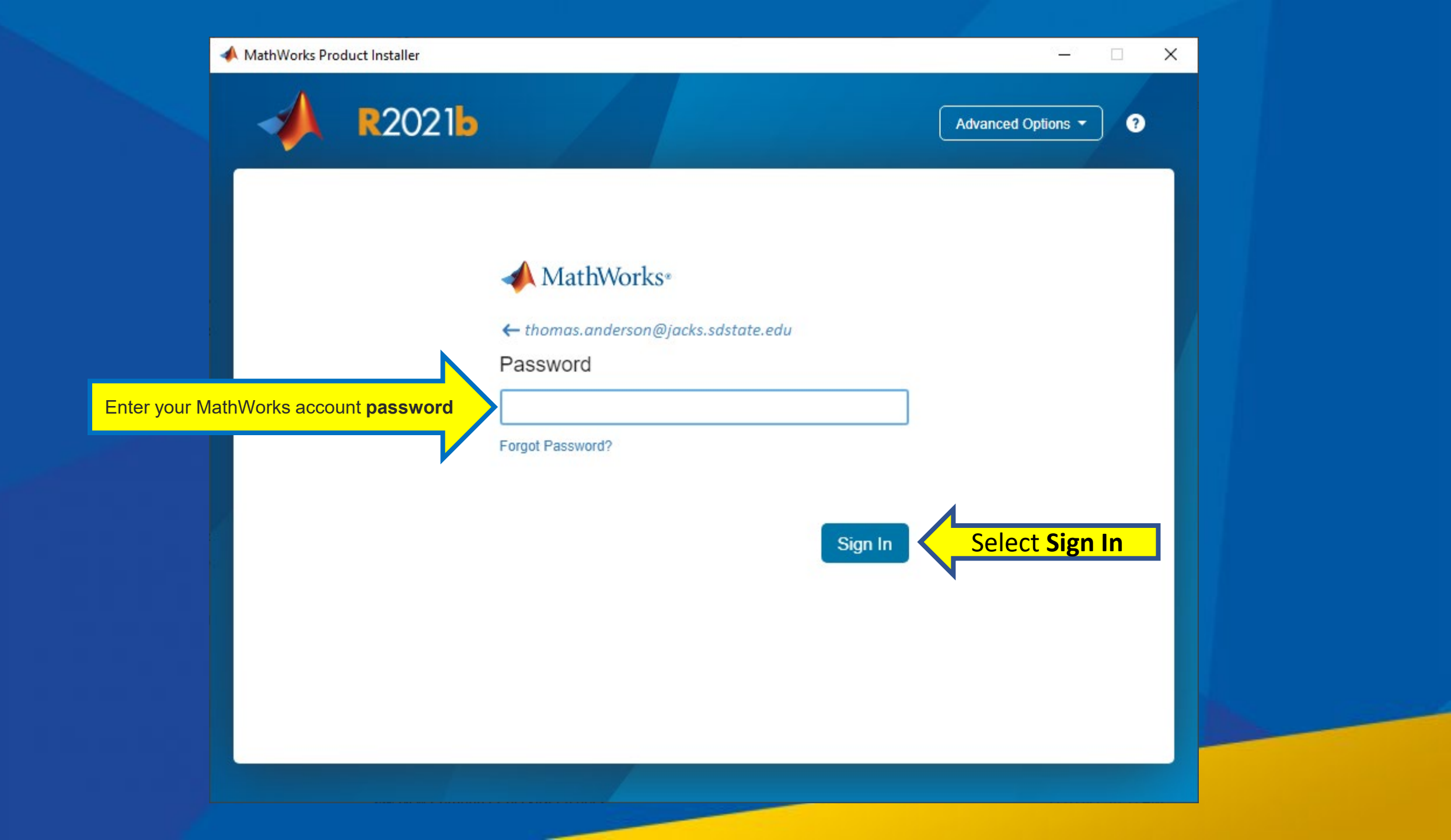

MathWorks Product Installer

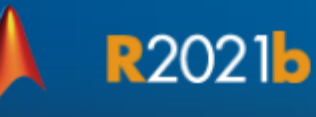

#### The MathWorks, Inc. Software License Agreement

#### IMPORTANT NOTICE

THIS IS THE SOFTWARE LICENSE AGREEMENT (THE "AGREEMENT") OF THE MATHWORKS, INC. ("MATHWORKS") FOR THE PROGRAMS. THE PROGRAMS ARE LICENSED, NOT SOLD. READ THE TERMS AND CONDITIONS OF THIS AGREEMENT CAREFULLY BEFORE COPYING, INSTALLING, OR USING THE PROGRAMS. FOR INFORMATION ABOUT YOUR LICENSE OFFERING, CONSULT THE PROGRAM OFFERING GUIDE PRESENTED AFTER THE AGREEMENT.

 $\times$ 

?

Advanced Options -

THE AGREEMENT REPRESENTS THE ENTIRE AGREEMENT BETWEEN YOU (THE "LICENSEE") AND MATHWORKS CONCERNING YOUR RIGHTS TO INSTALL AND USE THE PROGRAMS UNDER THE LICENSE OFFERING YOU ACQUIRE.

YOU MUST ACCEPT THE TERMS OF THIS AGREEMENT TO COPY, INSTALL, OR USE THE PROGRAMS. IF YOU DO NOT ACCEPT THE LICENSE TERMS, THEN YOU MUST IMMEDIATELY STOP USING THE PROGRAMS.

IF YOU TERMINATE THIS LICENSE FOR ANY REASON WITHIN THIRTY (30) DAYS OF PROGRAM DELIVERY (THE "ACCEPTANCE PERIOD") YOU WILL RECEIVE A FULL REFUND FROM THE AUTHORIZED DISTRIBUTOR FROM WHOM YOU ACOURED THE PROGRAMS OR FROM MATHWORKS IF YOU ACOURED THE PROGRAMS DIRECTLY

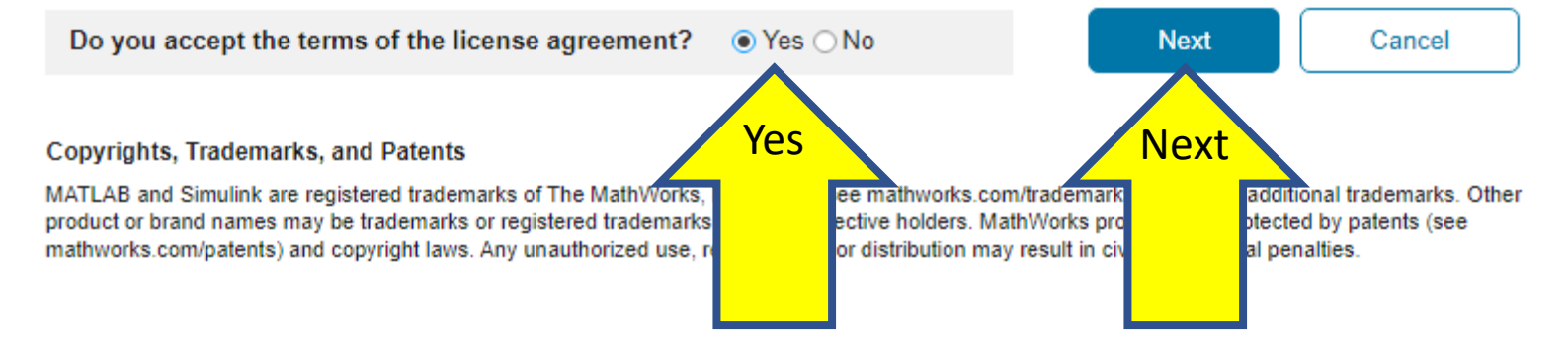

| 📣 MathWorks Product Installer |                   |          |                        | _                |     | × |
|-------------------------------|-------------------|----------|------------------------|------------------|-----|---|
| A R2021                       | Ь                 |          |                        | Advanced Options | • 0 |   |
| LICENSING                     | DESTINATION       | PRODUCTS | OPTIONS                | CONFIRMATIO      | ON  |   |
| 0                             | 0                 | 0        | 0                      | 0                |     |   |
| Select lice                   | ense              |          |                        |                  |     |   |
| Licenses:                     |                   |          |                        |                  |     |   |
| License                       | Label             |          | License Use and Optic  | on               |     |   |
| 7642651                       | MATLAB (Individua | al)      | Academic - Total Heado | count            |     |   |
| O Enter Acti                  | vation Key: 🚯     |          |                        |                  |     |   |
|                               |                   |          |                        |                  |     |   |
|                               |                   |          |                        | Next<br>Next     |     |   |
|                               |                   |          |                        |                  |     |   |

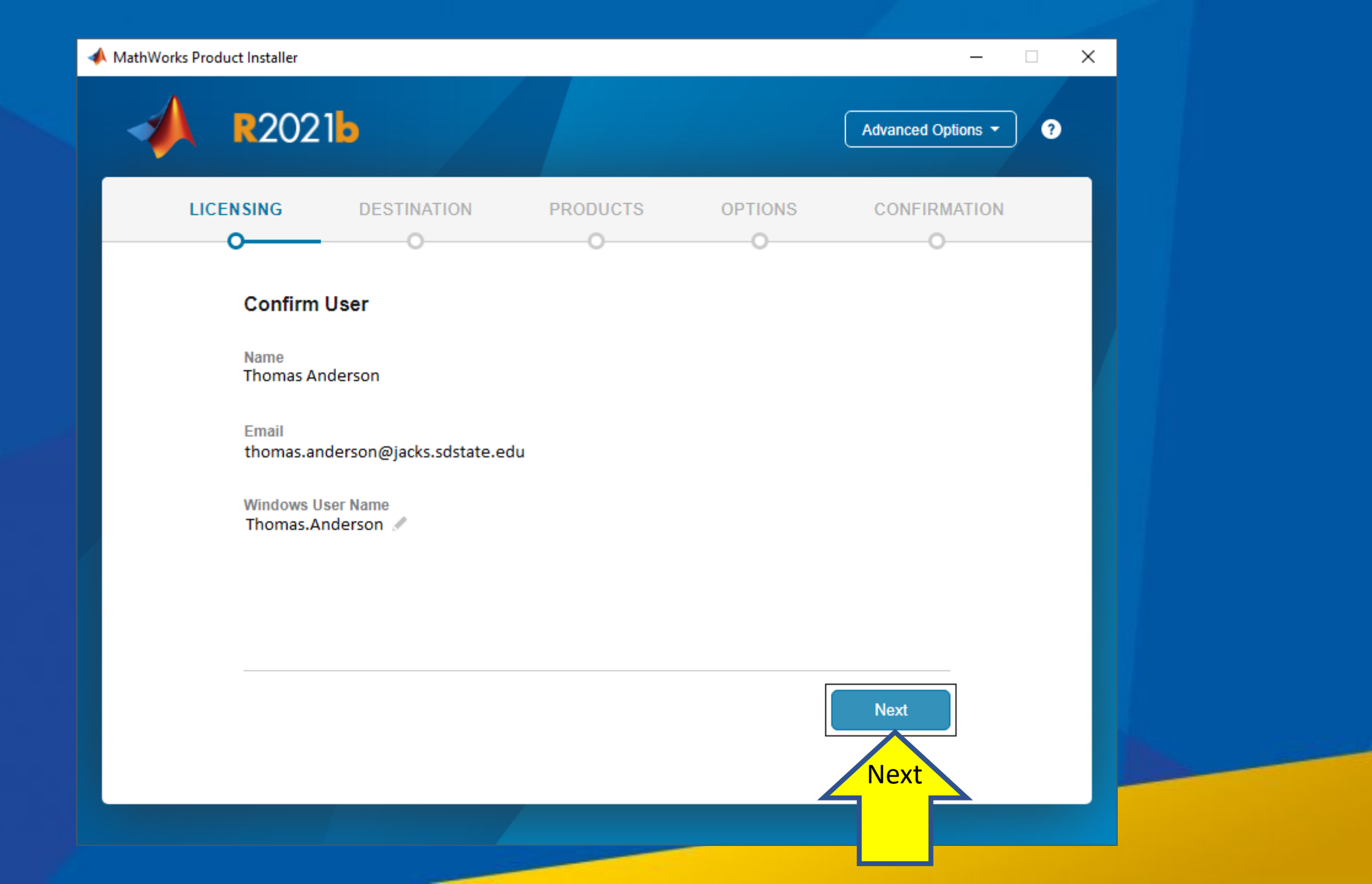

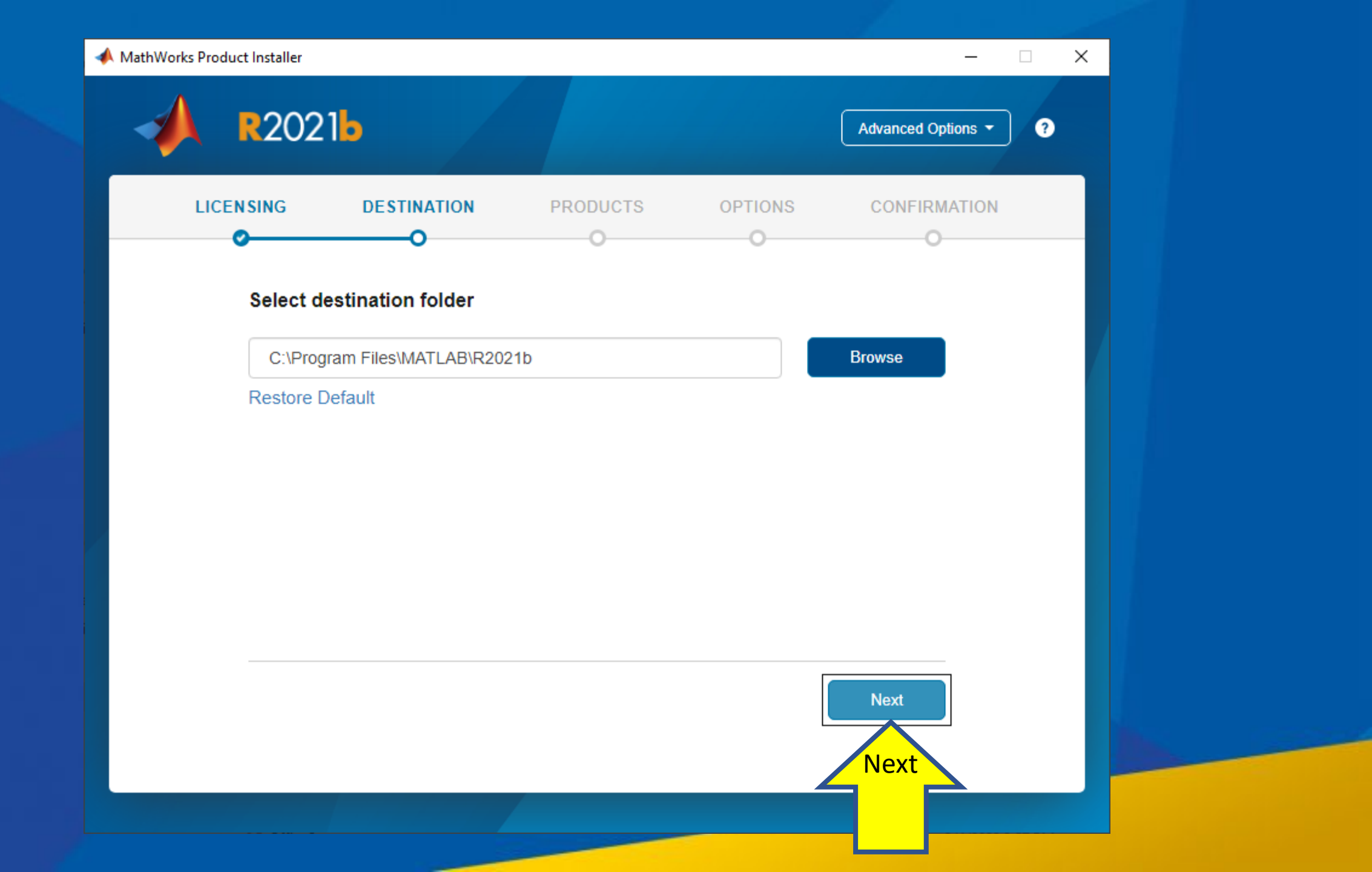

| LICENS     | SING DESTINATION  Select products (recommend  Select All  MATLAB  Simulink | PRODUCTS<br>O           | OPTIONS<br>O | CONFIRMATION |  |
|------------|----------------------------------------------------------------------------|-------------------------|--------------|--------------|--|
| t products | Select products (recommend<br>Select All<br>MATLAB<br>Simulink             | o<br>ded products are p | oreselected) | 0            |  |
|            | Select products (recommend<br>Select All<br>MATLAB<br>Simulink             | ded products are p      | preselected) |              |  |
| t products | MATLAB                                                                     |                         |              |              |  |
|            | Simulink                                                                   |                         |              |              |  |
|            |                                                                            |                         |              |              |  |
|            | 5G Toolbox                                                                 |                         |              |              |  |
|            | Aerospace Blockset                                                         |                         |              |              |  |
|            | Aerospace Toolbox                                                          |                         |              |              |  |
|            | Antenna Toolbox                                                            |                         |              |              |  |
|            | Audio Toolbox                                                              |                         |              |              |  |
|            | Automated Driving Toolbox                                                  |                         |              |              |  |
|            | AUTOSAR Blockset                                                           |                         |              |              |  |
|            | Bioinformatics Toolbox                                                     |                         |              |              |  |
|            | Communications Toolbox                                                     |                         |              | •            |  |

| -                      | MathWorks Product Installer                                                                                      | _                                          | ×  |
|------------------------|----------------------------------------------------------------------------------------------------|--------------------------------------------|----|
|                        | R2021b                                                                                                    | Advanced Options -                         | ?  |
|                        | LICENSING DESTINATION PRO                                                                                        | DUCTS OPTIONS CONFIRMATION                 |    |
|                        | Select options                                                                                                   |                                            |    |
| Select Add shortcut to | Add shortcut to desktop     Add shortcut to desktop     Improve MATLAB by sending user experience     Learn More | information to MathWorks                   |    |
|                        | Uncheck Improve MATLAB by send                                                                                   | ing user experience information to MathWor | ks |
|                        |                                                                                                    | Next                                       |    |
|                        |                                                                                                    |                                            |    |

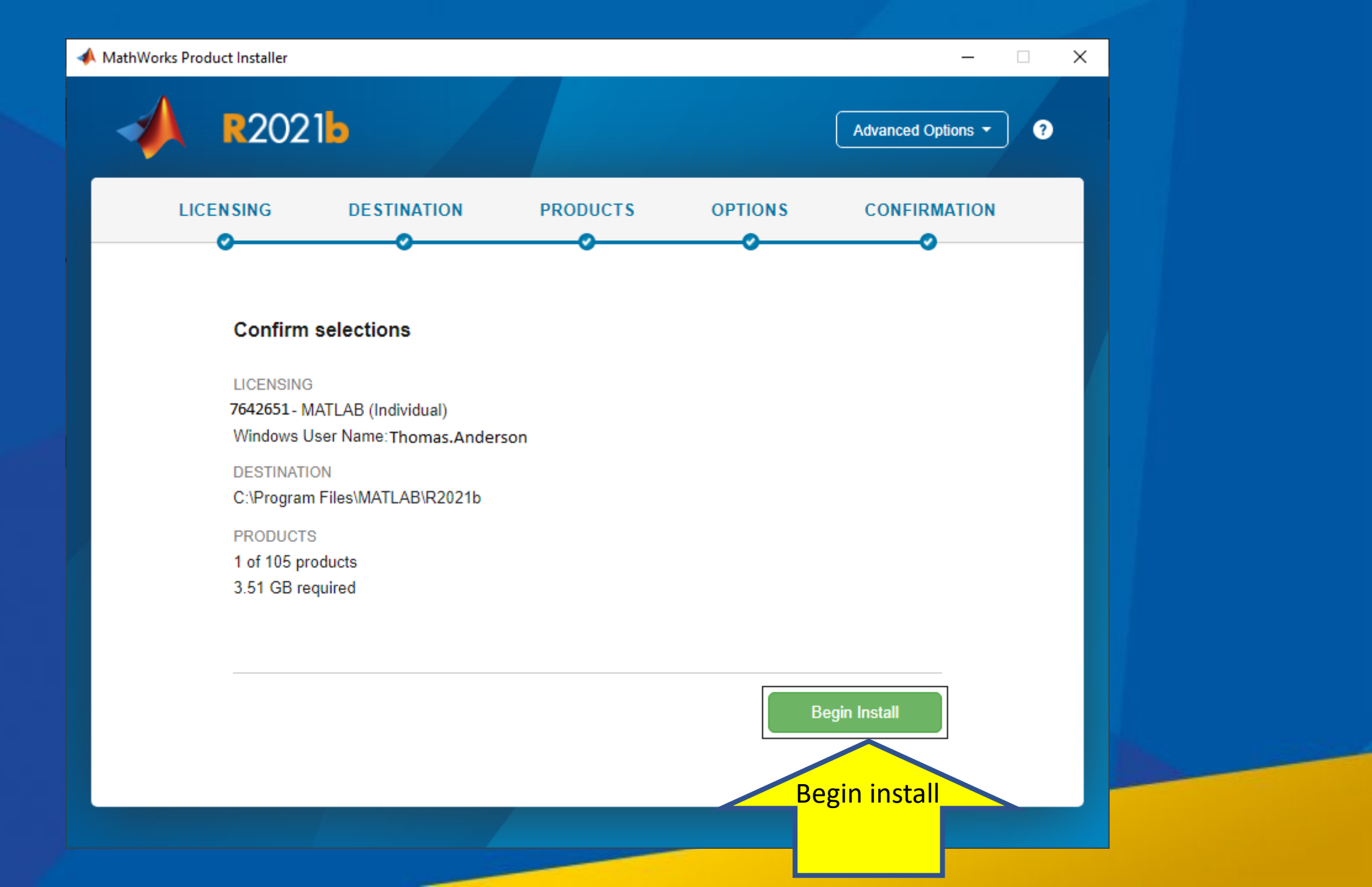

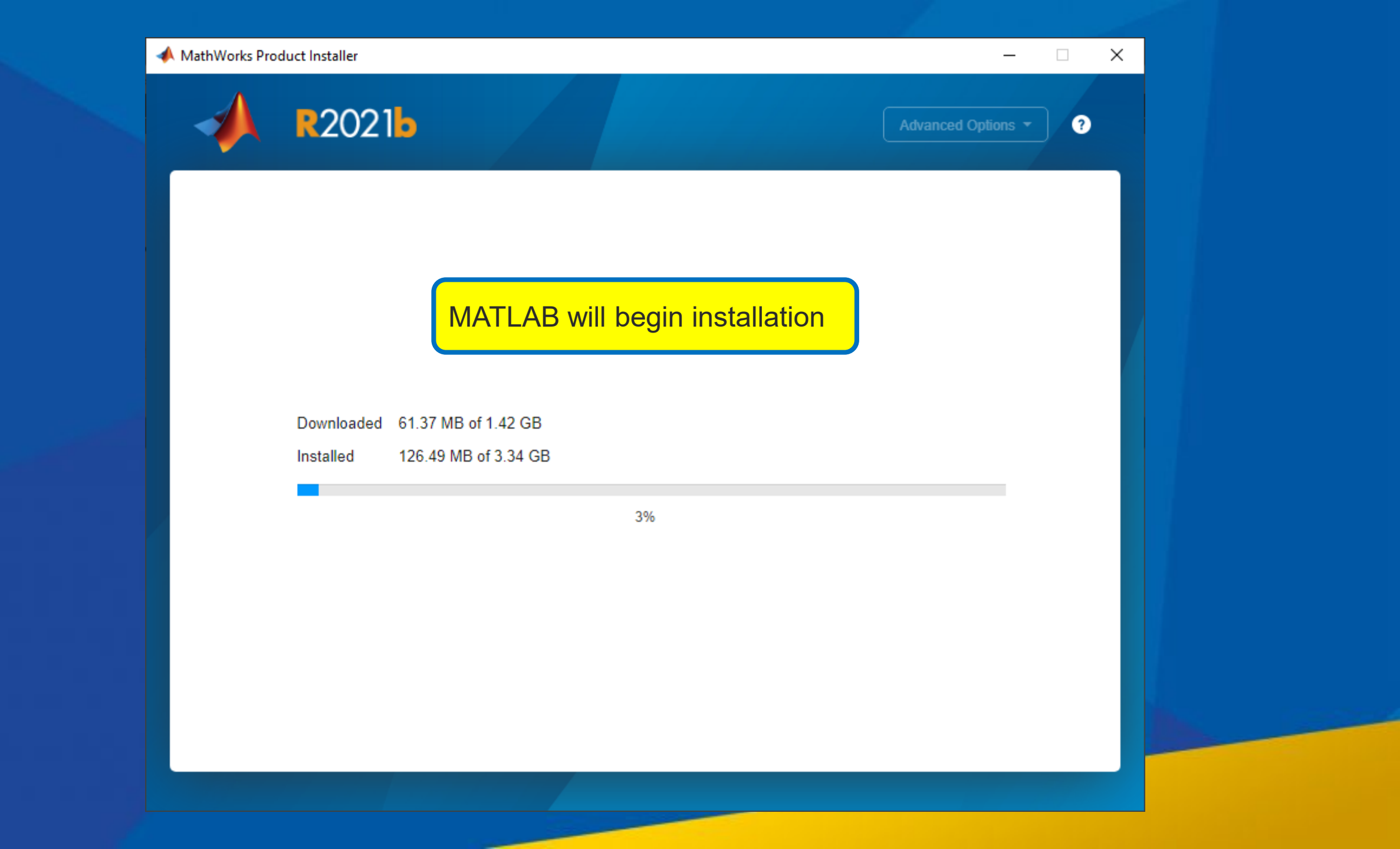

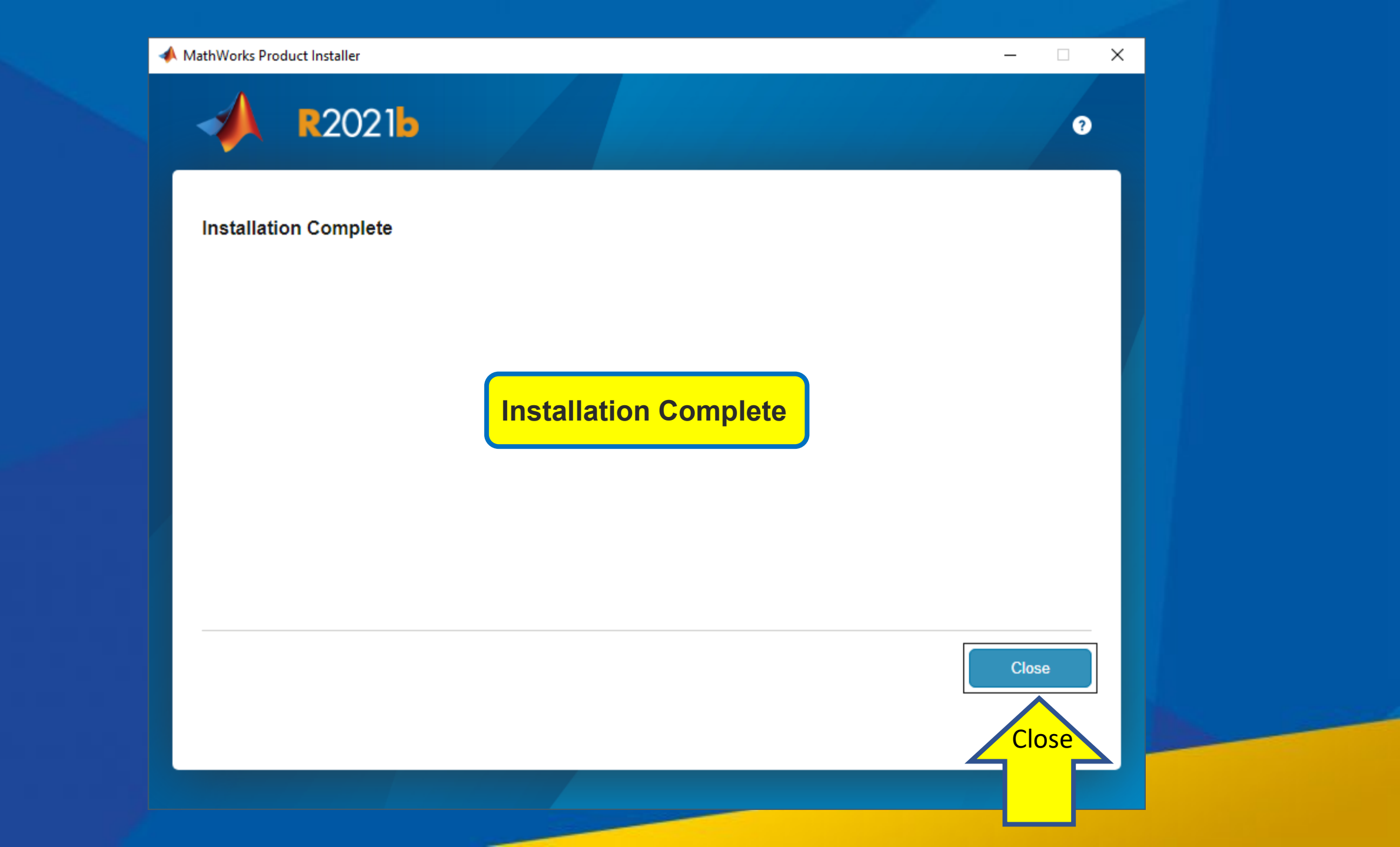

Launch MATLAB from your Windows Start menu or the desktop shortcut

MATLAB

R2021b

Intel® Graphics Command Center 4  $\equiv$ Office Intel® Optane™ Memory and Storage... intel ISO to USB w Office Word Excel **JMP 16** 0 P М OneNote... Mail Outlook PowerPoint Maps T MATLAB R2021b A New Microsoft Activate MATLAB R2021b OneDrive Teams Google Chrome New Deactivate MATLAB R2021b Explore New MATLAB R2021b 8 New 2 × MaX UC D Microsoft Edge Microsoft Store Nicrosoft Edge  $\sim$ Microsoft Office Tools 3 Microsoft Store . Δ Microsoft System Center Adobe  $\bigcirc$ HP QuickDrop Free Trials T Microsoft Teams 迼 ✓ Type here to search 0

x

0

Do...